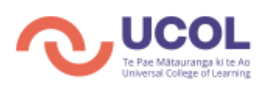

## Downloading MS Teams to iOS (Apple) device

1. Open the Apple App Store and search for Microsoft Teams

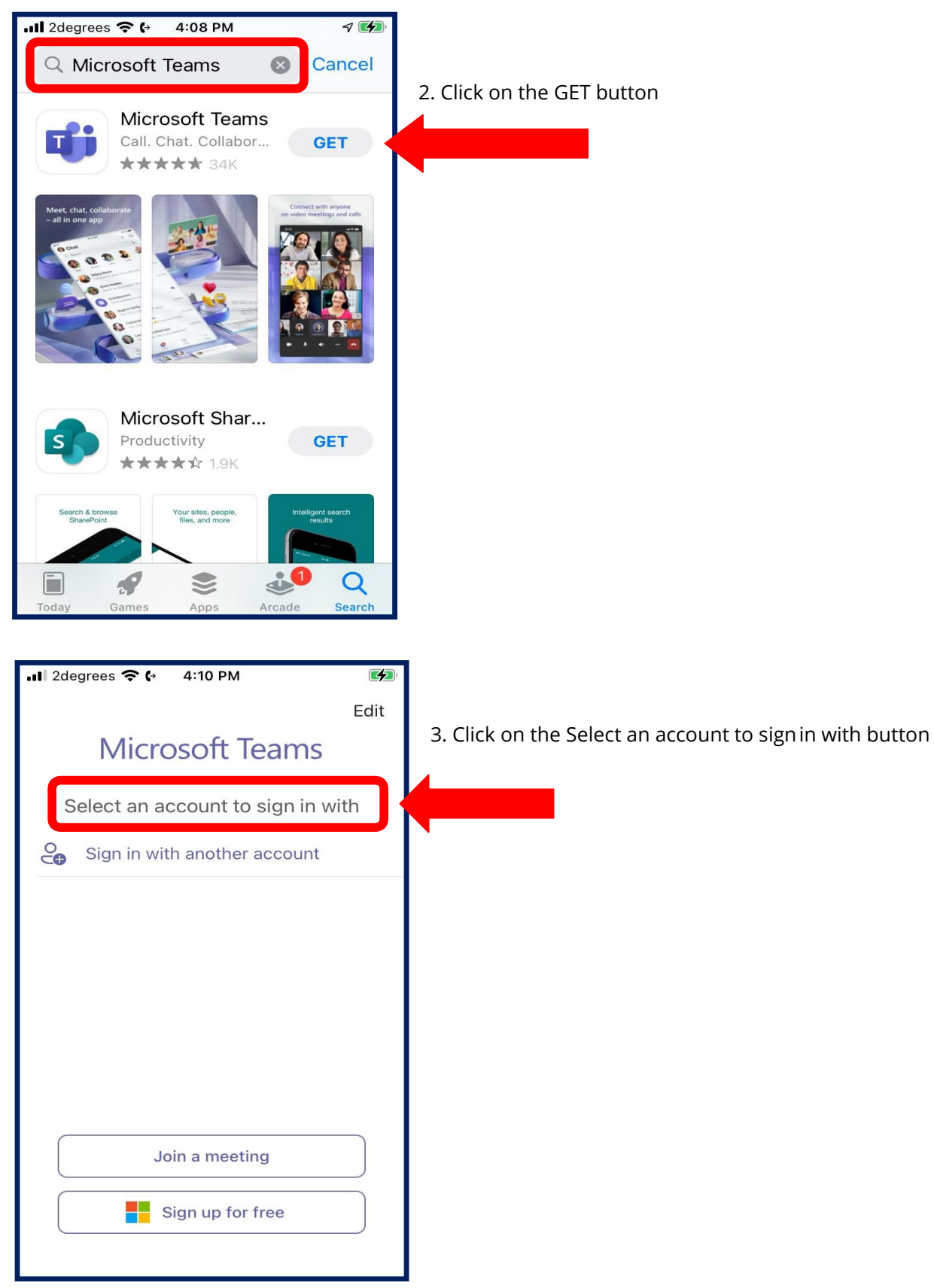

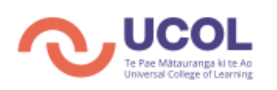

## Downloading MS Teams to iOS (Apple) device

| ıll 2degrees 중 ↔ 4:10 PM                                    |                                                                     |
|-------------------------------------------------------------|---------------------------------------------------------------------|
| <                                                           |                                                                     |
| Microsoft Teams                                             |                                                                     |
| Get started with your work, school or                       | 4. Enter your UCOL email address                                    |
| personal Microsoft account                                  | <studentnumber@studentmail.ac.nz></studentnumber@studentmail.ac.nz> |
| Enter email, phone, or Skype                                |                                                                     |
|                                                             |                                                                     |
| Sign in                                                     |                                                                     |
| Get help with signing in                                    |                                                                     |
|                                                             |                                                                     |
|                                                             |                                                                     |
| qwertyuıop                                                  |                                                                     |
| asdfghjk I                                                  |                                                                     |
| $\Delta$ z x c v b n m $\propto$                            |                                                                     |
|                                                             |                                                                     |
| 123 😂 space @ . go                                          |                                                                     |
|                                                             | •                                                                   |
|                                                             |                                                                     |
| ııll 2degrees 중 ↔ 4:10 PM                                   |                                                                     |
| Cancel                                                      |                                                                     |
|                                                             |                                                                     |
| Te Pae Mitaurange ki te Ao<br>Universal College of Learning |                                                                     |
| $\leftarrow$ username@ucol.ac.nz                            |                                                                     |
| Enter password                                              | 5. Enter your UCOL password and click on Sign In                    |
| Password                                                    |                                                                     |
|                                                             |                                                                     |
| Forgot my password                                          |                                                                     |
| Sign in                                                     |                                                                     |
|                                                             | 6. The App will now be saved                                        |
|                                                             | on your mobile device                                               |
|                                                             |                                                                     |
|                                                             |                                                                     |
|                                                             |                                                                     |
| Terms of use Privacy & cookies •••                          |                                                                     |